## App Download, Installation

## What are the installation steps for MTDVAT on Playstore and Appstore?

To start using MTDvat you need to first download the app from the **Playstore** / **Appstore**. Below are the steps on how to download it respectively:

**Playstore** : MTD VAT mobile application is specially designed for the ease of use and it is really simple to install it on your mobile devices. Please follow the steps below to install our mobile app.

Step 1. Open the "Google Play Store app" on your Android device.

Step 2. Search for "**MTDVAT**" in the search bar.

- Step 3. Tap on "**MTDVAT**" app icon.
- Step 4. Tap on the "Install" button.

Step 5. Once the app is installed, tap on the "**Open**" button to launch it.

**<u>Roadmap</u>**: Search "**MTDVAT**" on Google Play Store -> Tap On "**Install**" button below the "MTDVAT" app. -> Click on "**Open**", once its downloaded.

**Appstore** : Downloading MTDvat on IOS is simple. Follow the steps to download.

- Step 1. Open the "App Store" on your IOS device.
- Step 2. Search for '**MTDVAT**" in the search bar.
- Step 3. Tap on "MTDVAT" app icon.
- Step 4. Tap on "download" button.

**Roadmap**: Search "**MTDVAT**" on App Store -> Tap On "**Install**" button below the "MTDVAT" app. -> Click on "**Open**", once its downloaded.

Unique solution ID: #1044 Author: n/a Last update: 2023-12-26 08:11